# Simployer

Det här är en guide som visar hur man skapar en genväg till hemskärmen på din mobiltelefon, för enkel åtkomst till olika produkter från Simployer.

Välj den produkt du vill skapa en genväg till samt operativsystemet som finns på din mobiltelefon, för att komma till den del av guiden som är relevant för dig:

- <u>Simployer Portal Android (Chrome)</u>
- Simployer Portal iOS (Safari)
- Handbooks Android (Chrome)
- <u>Handbooks iOS (Safari)</u>

#### Simployer Portal- Android (Chrome)

- Öppna webbläsaren (Chrome)
- Ange https://portal.simployer.com/ i adressfältet
- Logga in med ditt användarnamn och lösenord
- Klicka på de tre prickarna i det övre högra hörnet

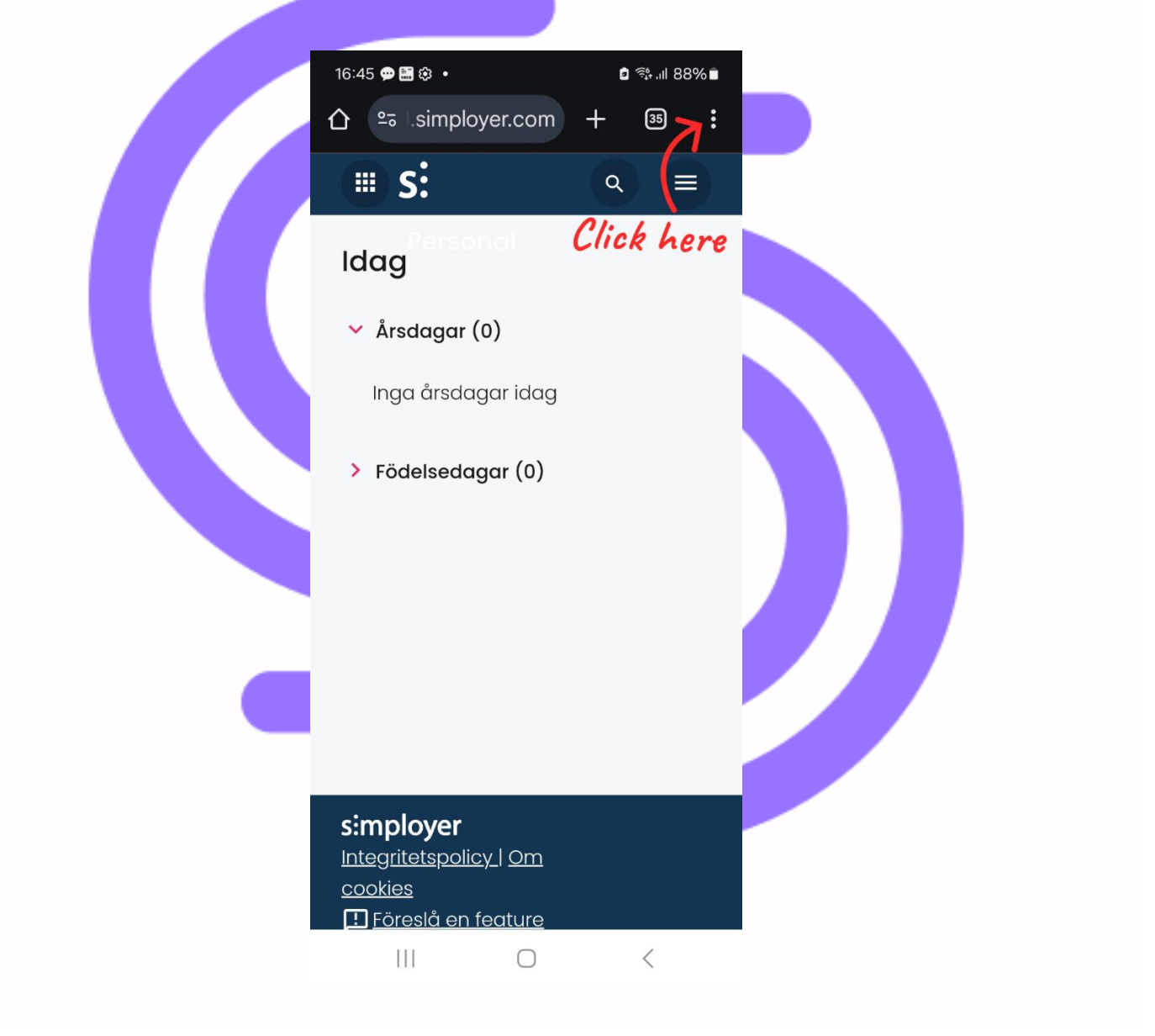

• Klicka på "Lägg till på startskärmen"

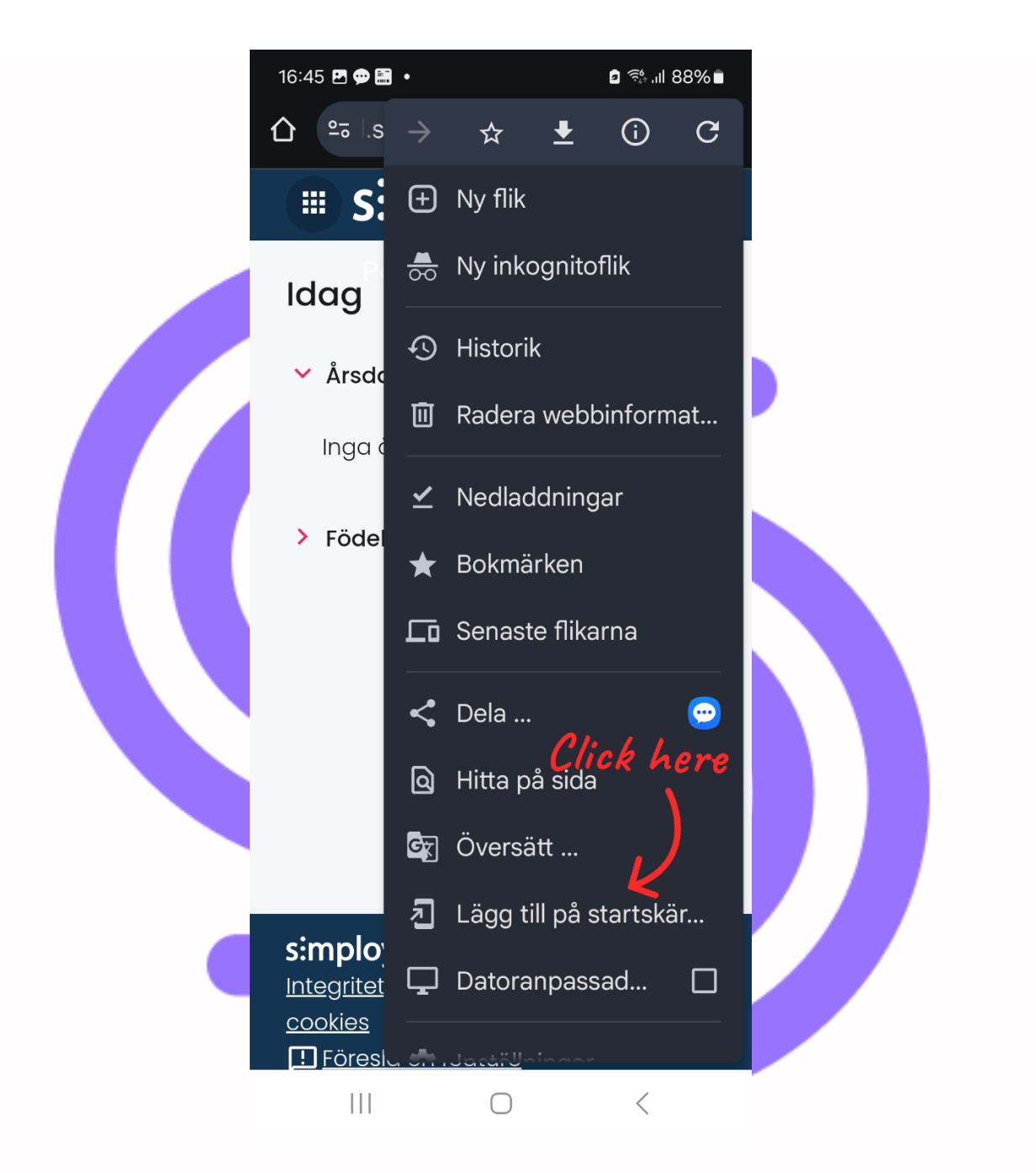

 Klicka på "Skapa genväg" om du vill ha en standardgenväg. Alternativt kan du välja "Installera", som då kommer att skapa en så kallad Progressive Web App (PWA), som beter sig på nästan samma sätt som en installerad app.

| 16:46 🖪 🗭 🔚 🔹                  | 88% ااا، 🖏 💈              | <b>D</b>    |  |
|--------------------------------|---------------------------|-------------|--|
| ≏≂ l.simployer.com             | m 🕂 35                    | •<br>•<br>• |  |
| ≝ S:                           | <u>م</u> (=               |             |  |
| Idag                           |                           |             |  |
| 🗙 Årsdagar (0)                 |                           |             |  |
| Inga årsdagar idc              | ıg                        |             |  |
| > Födelsedagar (0)             |                           |             |  |
| Lägg till på s<br><i>Click</i> | startsidan<br><i>here</i> |             |  |
| <b>S</b> installera            | <b>``</b>                 |             |  |
| Skapa genvä<br>Genvägar öpp    | ng V<br>onas i Chrome     |             |  |
| III O                          | <                         |             |  |

• Klicka på "Lägg till"

| 16:46 🖻 🗭 🔚 🔸                                  | ם ?∰ייון 88%∎          |  |
|------------------------------------------------|------------------------|--|
|                                                | + 35 :                 |  |
| ≡ s:                                           | <ul> <li>(⊂</li> </ul> |  |
| Idag                                           |                        |  |
| 🗸 Årsdagar (0)                                 |                        |  |
| Inga årsdagar idag                             |                        |  |
| Skapa genväg 🛛 🕻                               | lick here              |  |
| Simployer                                      |                        |  |
| Avbryt                                         | Lägg till              |  |
|                                                |                        |  |
|                                                |                        |  |
| <b>s:mployer</b><br>Integritetspolicy   Om     |                        |  |
| <u>cookies</u><br>!! <u>Föreslå en feature</u> |                        |  |
| III O                                          | <                      |  |

Du har nu skapat en genväg till Simployer-portalen på din startskärm.

#### Simployer Portal – iOS (Safari)

- Öppna webbläsaren (Safari)
- Ange https://portal.simployer.com/ i adressfältet
- Logga in med ditt användarnamn och lösenord
- Klicka på ikonen längst ner, i mitten av sidan

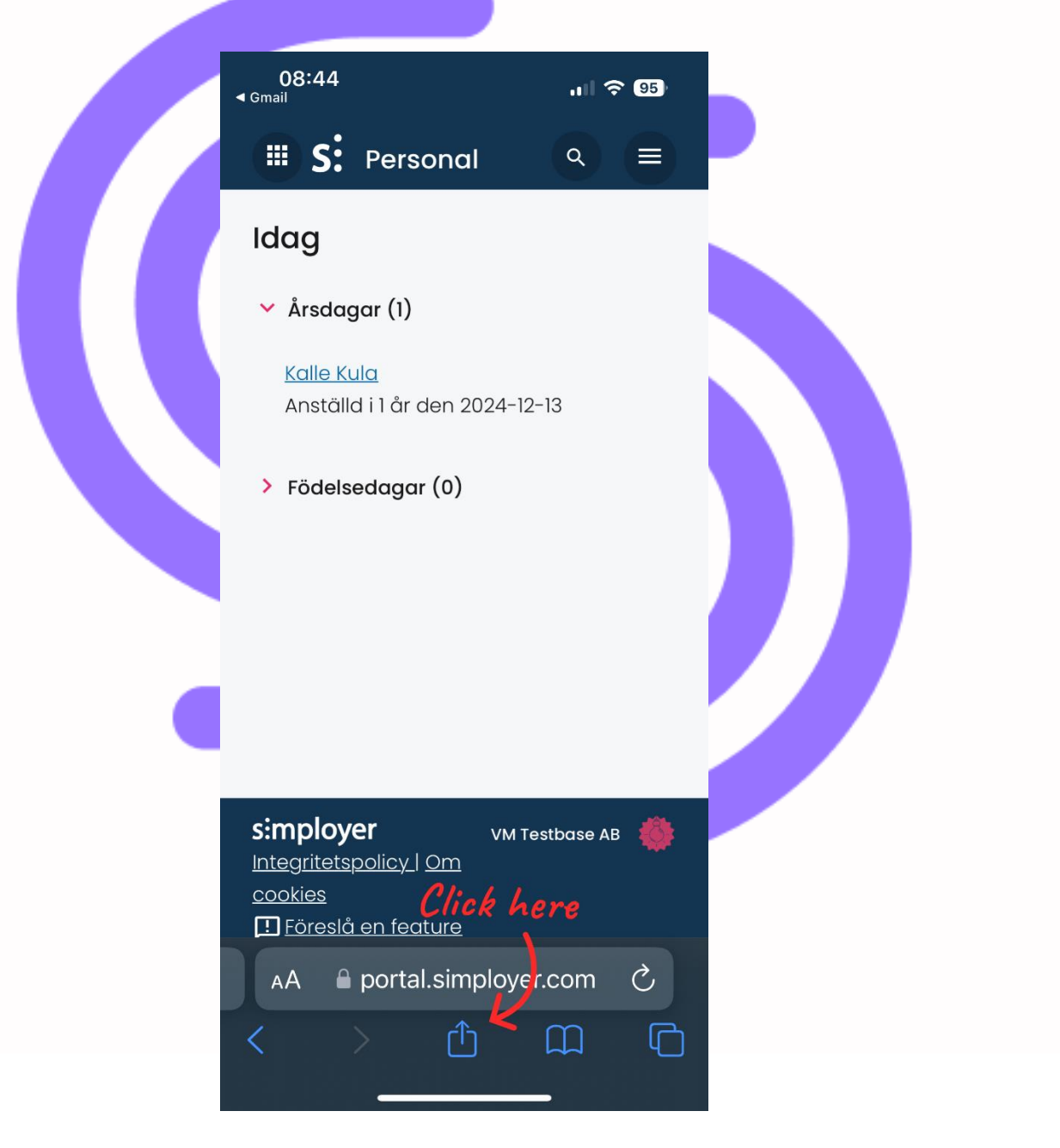

Klicka på "Lägg till på hemskärmen"

| <b>⊲</b> G | 08:44<br><sup>mail</sup>                 | .11 🗢 95         |  |
|------------|------------------------------------------|------------------|--|
|            | Simployer Portal<br>portal.simployer.com | ×                |  |
| Ai         | irDrop Meddelan-<br>den ningar           | Påminnel-<br>ser |  |
|            | Kopiera                                  | Å                |  |
|            | Lägg till i läslistan                    | 00               |  |
|            | Lägg till bokmärke                       | $\square$        |  |
|            | Lägg till i favoriter                    | 公                |  |
|            | Lägg till i snabbanteckning              | here             |  |
|            | Sök på sidan                             | ā                |  |
|            | Lägg till på hemskärmen 🖌                | Ð                |  |
|            | Märkning                                 | $\bigotimes$     |  |
|            | Skriv ut                                 | Ē                |  |

#### • Klicka på "Lägg till"

| 08:45<br>< Gmail                                                   | . II 🗢 95)                     |  |
|--------------------------------------------------------------------|--------------------------------|--|
| Avbryt Lägg till på hemskä                                         | Lägg till                      |  |
| Simployer<br>Click I<br>https://portal.simple                      | ⊗<br>A <i>ere</i><br>oyer.com/ |  |
| En symbol läggs till på hemskärm<br>snabbt kan öppna den här webbp | nen så att du<br>blatsen.      |  |
|                                                                    |                                |  |
| "Simployer" Simplifiera                                            | Simplifierat                   |  |
| qwertyu                                                            | i o p å                        |  |
| asdfghjl                                                           | k I ö ä                        |  |
| ☆ z x c v b r                                                      | n m 🗵                          |  |
| 123 😛 mellanslag                                                   | klar                           |  |
|                                                                    | <u>.</u>                       |  |

Du har nu skapat en genväg till Simployer-portalen på din hemskärm.

#### Handbooks – Android (Chrome)

- Öppna webbläsaren (Chrome)
- Ange https://handbooks.simployer.com/ i adressfältet
- Logga in med ditt användarnamn och lösenord
- Klicka på de tre prickarna i det övre högra hörnet

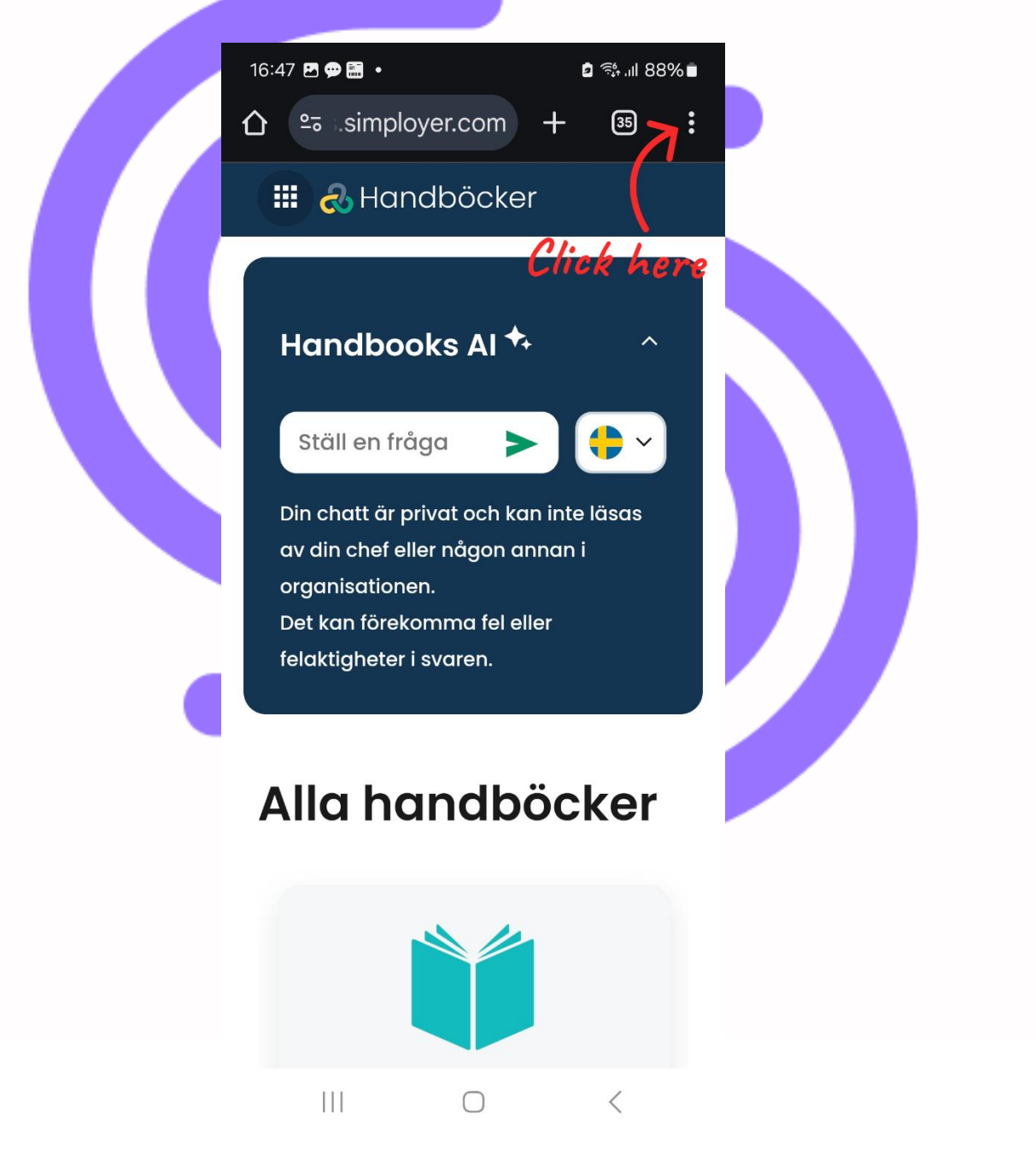

• Klicka på "Lägg till på startskärmen"

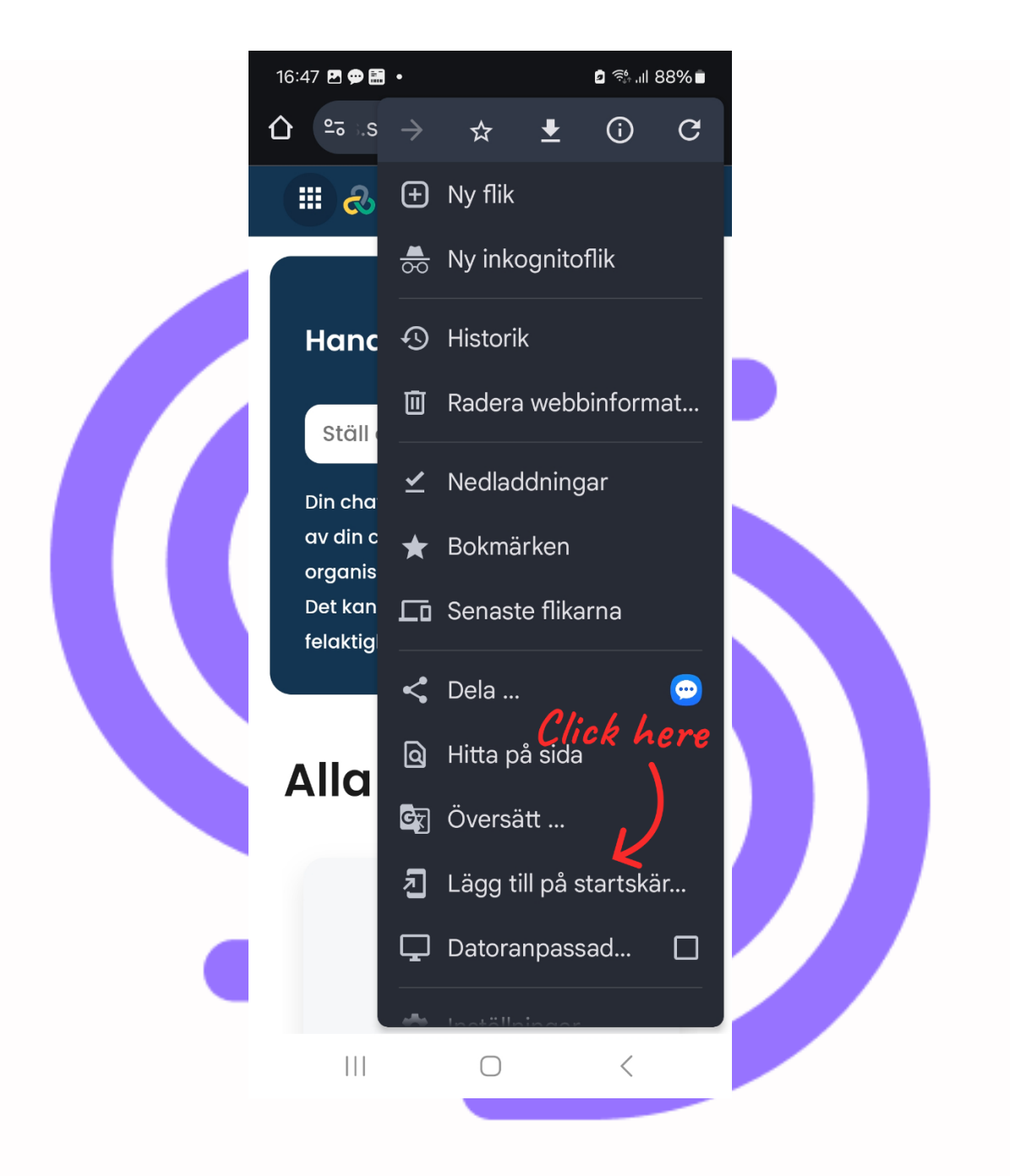

• Klicka på "Installera"

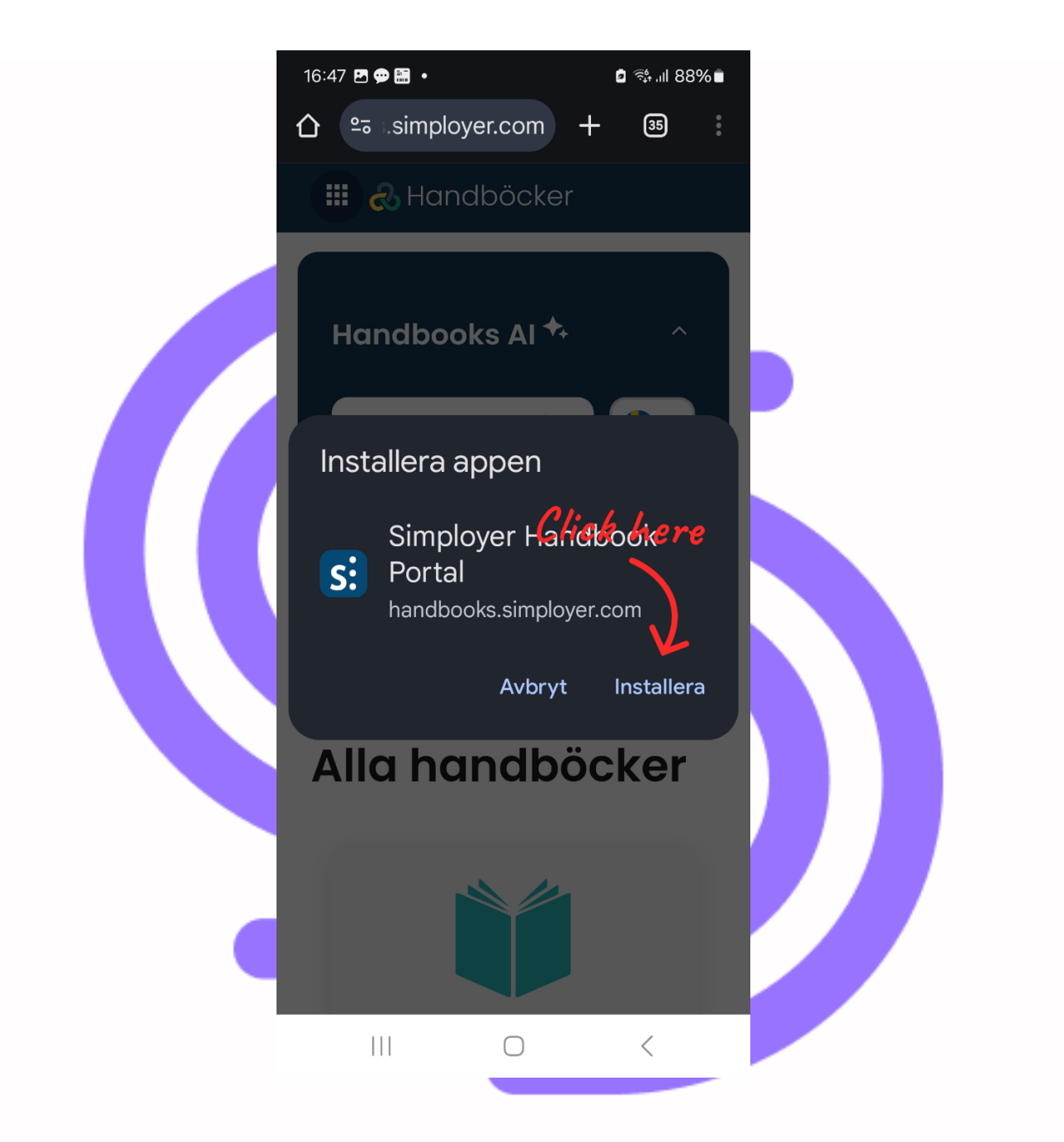

Du har nu skapat en genväg till Handbooks på din startskärm.

#### Handbooks – iOS (Safari)

- Öppna webbläsaren (Safari)
- Ange https://handbooks.simployer.com/ i adressfältet
- Logga in med ditt användarnamn och lösenord
- Klicka på ikonen längst ner, i mitten av sidan

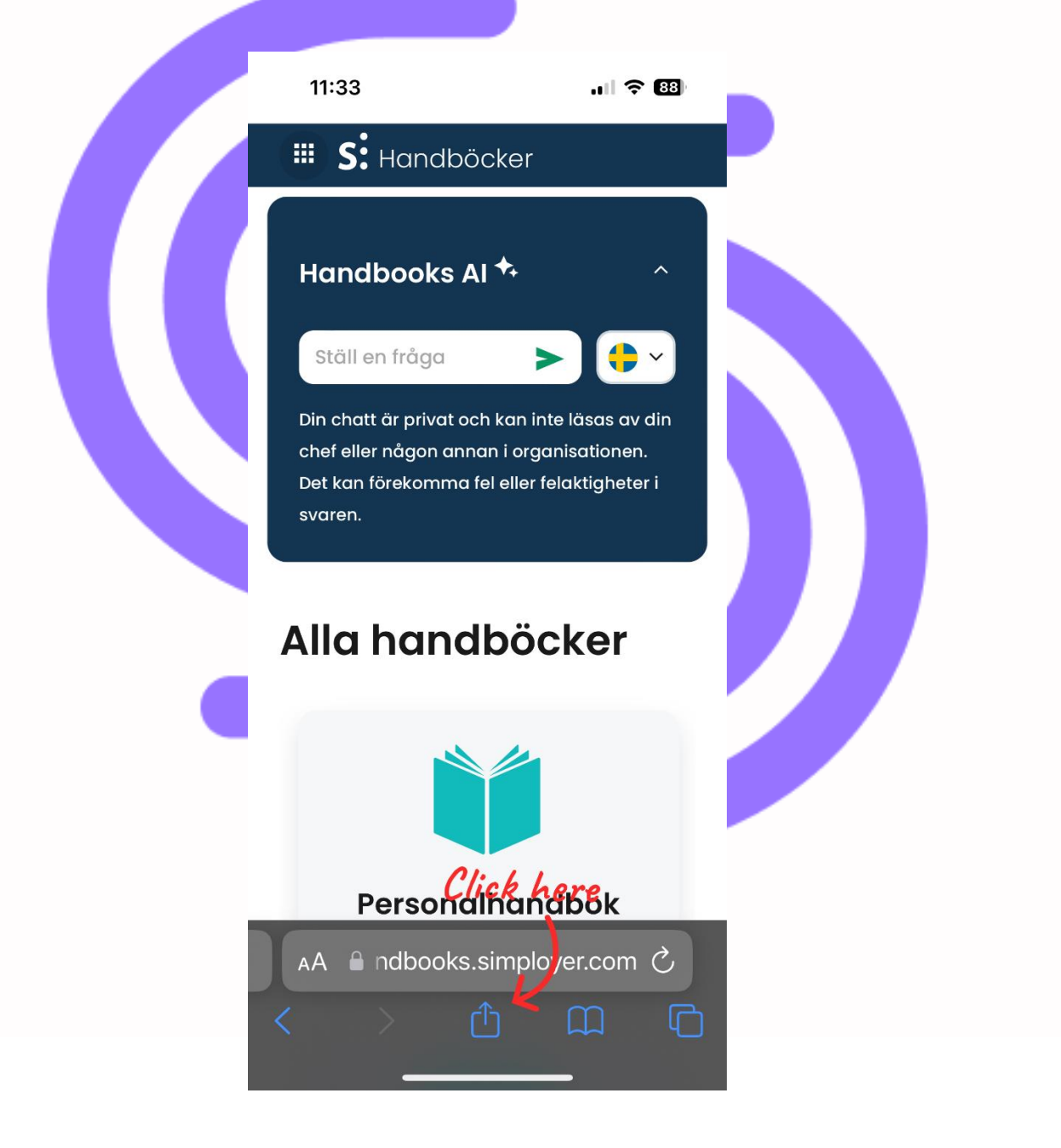

Klicka på "Lägg till på hemskärmen"

| 11:33    |                                                          |                  |  |
|----------|----------------------------------------------------------|------------------|--|
| S        | Handboksportal<br>nandbooks.simployer.co<br>Alternativ > | <b>x</b>         |  |
| AirDrop  | Meddelan-<br>den Anteck-<br>ningar                       | Påminnel-<br>ser |  |
| Kopiera  | 3                                                        | Å                |  |
| Lägg til | l i läslistan                                            | 00               |  |
| Lägg til | l bokmärke                                               | $\square$        |  |
| Lägg til | l i favoriter                                            | \$               |  |
| Lägg til | l i snabbanteckning                                      | here             |  |
| Sök på   | sidan                                                    | Ę                |  |
| Lägg til | l på hemskärmen                                          |                  |  |
| Märknii  | ng                                                       | $\bigotimes$     |  |
| Skriv ut | :                                                        | Ē                |  |

#### Klicka på "Lägg till"

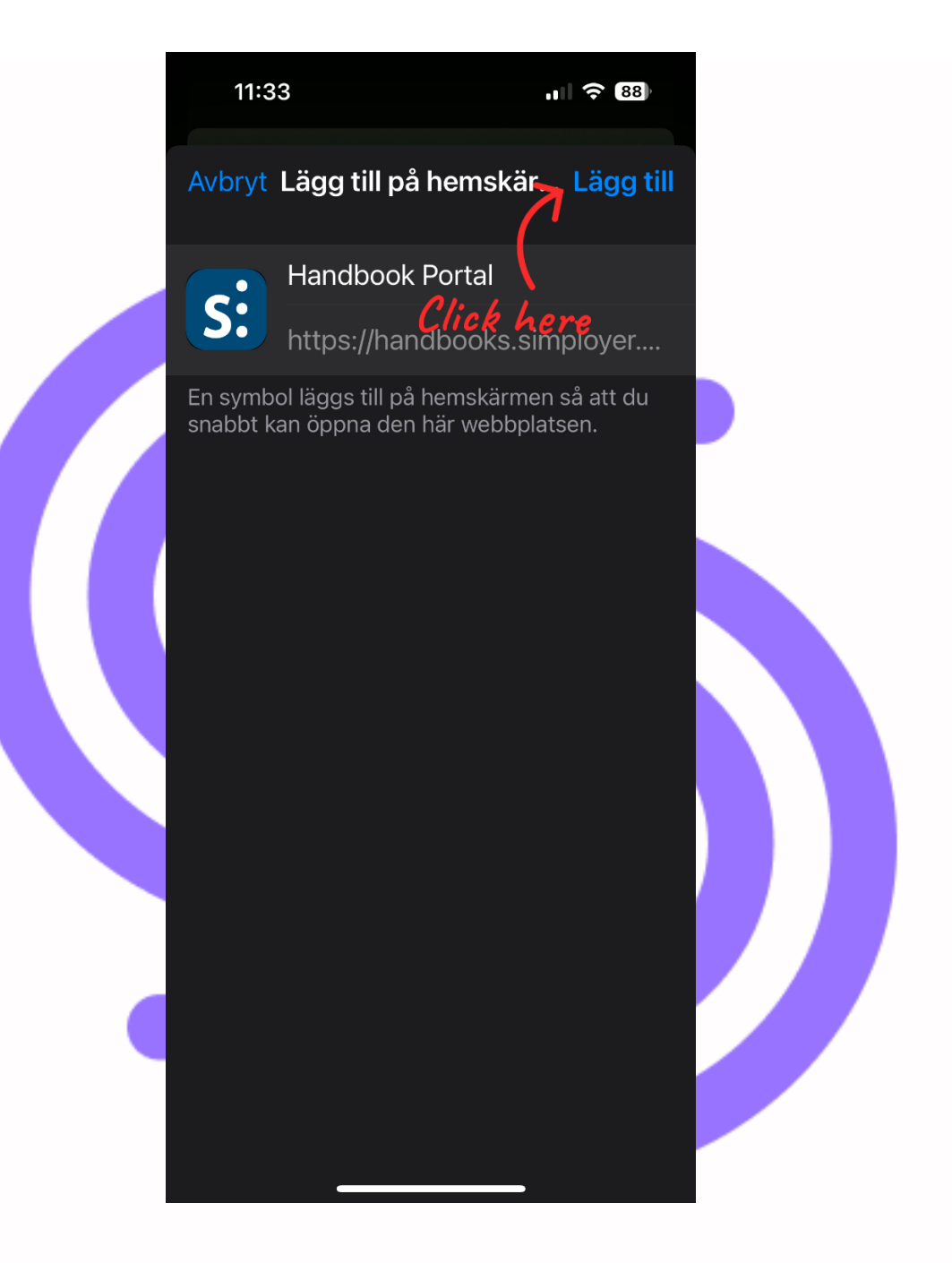

Du har nu skapat en genväg till Handbooks på din hemskärm.

simployer\_mobile\_guide\_v1.2.se\_061224\_rh